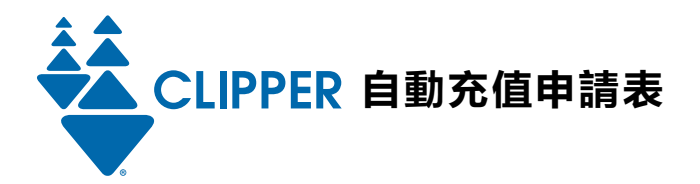

## 公共交通充值卡自動充值說明

您可以使用這張申請表 (1) 同時申請一張新的成人卡並為公共交通充值卡設定自動充值 (現金價值、車票或兩者組合)或 (2) 變更您的自動充值設定,包括現有卡的付款資訊。只需完成、簽名並送出申請表即可。您也可以上網站 clippercard.com 變更自動充值設定。

## 步驟 1: 持卡人聯絡資訊

如果您要變更現有卡的自動充值設定,您在下面提供的答案必須與您之前在您帳戶中提供的資訊吻合,包括您選擇的安全問題的答案。

| 名字                                                                                                    | 中間名縮寫 _  | 姓氏        |                 |       |        |
|----------------------------------------------------------------------------------------------------|----------|-----------|-----------------|-------|--------|
| 帳單地址                                                                                                    | _ 公寓號碼   | 城市        |                 | 州     | 郵遞區號   |
| 郵寄地址(如果與帳單地址不同)                                                                                                    | _ 公寓號碼   | 城市        |                 | 州     | 郵遞區號   |
| 主要電話 次要電話                                                                                                    |          | 電子郵件地均    | Ŀ               |       |        |
| 安全性問題(請選擇一項): □ 母親的娘家姓 □ 您的出                                                                                                    | ¦生城市     |           |                 |       |        |
| 步驟 2: 自動充值申請類型 請從下面選擇一個選項。                                                                                                    | )        |           |                 |       |        |
| 新卡: □ 申請新的成人卡並設定自動充值<br>現有卡: □ 管理自動充值設定 □ 更新付款資訊 □ 停用自動充值<br>輸入印在卡背面的 10 位數序號 (包括零):                                                                                         |          |           |                 |       |        |
| 步驟 3: 自動充值公共交通充值卡 請在下面選擇現金                                                                                                    | を價值、車票す  | 或兩種組合。    |                 |       |        |
| <ul> <li>□ 為公共交通卡增加現金價值 \$ 自動充值的最低現金價值是 20 美元; 最高現金價值是 250 美元。</li> <li>毎當您的現金餘額不到 10 美元時, 您選擇的金額將會自動增加至您的 Clipper (路路通) 卡。</li> <li>□ 增加公共交通月票和車票。請在步驟 5 指定車票種類。</li> </ul> |          |           |                 |       |        |
| 步驟 4: 主要付款方式和授權 請從下面選擇一種付款                                                                                                    | 款方式。     |           |                 |       |        |
| 請不要附上支票或現金。<br>當設定自動充值時, Clipper (路路通) 卡將會確認信用卡或銀行帳戶資訊。如果您使用銀行帳戶, 可能需要 10 天左右。<br><u>備註</u> : 這裡提供的付款授權將會更新並應用於與您帳戶關聯的所有 Clipper (路路通) 卡。                                    |          |           |                 |       |        |
| 選項 1:信用卡(必須在下面簽名和註明日期。                                                                                                    |          | 選項 2: 銀行帳 | <b>戶</b> (必須在下面 | ī簽名和i | 主明日期。) |
| 信用卡類型(請勾選一項): Discover DMasterCare                                                                                                    | d 🗖 Visa | 銀行名稱      |                 |       |        |
| 信用卡號碼                                                                                                    |          | 銀行匯款代號    |                 |       |        |
| 到期日(月月/年年)3位數驗證碼                                                                                                    |          | 銀行帳號      |                 |       |        |
| 備註:請確保您在上面提供的帳單地址與信用卡或銀行帳戶                                                                                                    | 的帳單地址吻   | 合。        |                 |       |        |
| 本人一旦簽名,即表示本人同意申請表上註明的條款和條件,並且授權大都會交通委員會 (Metropolitan Transportation Commission)<br>或其代理機構 Cubic Transportation Systems 從我的信用卡或銀行帳戶轉帳以支付指定的費用。                               |          |           |                 |       |        |
| 簽名                                                                                                    |          |           | 日期              |       |        |
|                                                                                                    |          |           |                 |       |        |

\_\_ Date

CSR

Ref#

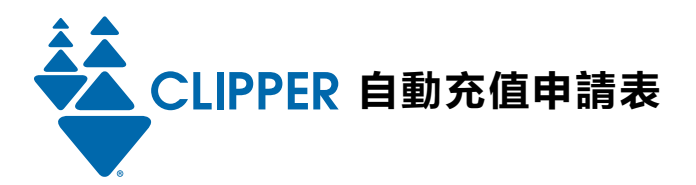

| 步驟 5: 自動充值車票 請為您的自動充值申請表選擇公共交通車票種類。                                                           |                                         |                                                            |                                       |  |  |
|-----------------------------------------------------------------------------------------------|-----------------------------------------|------------------------------------------------------------|---------------------------------------|--|--|
| 備註:如欲購買折扣票,您如                                                                                 | 必須持有相應的 Clipper (路路通) 卡                 | 青少年、成人或 RTC Clipper ( )                                    | 络路通)卡。                                |  |  |
| AC Transit                                                                                    | □成人當地31日票 □成人跨潮                         | 彎31日票 □青少年當地31日票                                           | □ 長者/殘障人士月票                           |  |  |
| BART 請只選擇一項。                                                                                  | □ 高價值折扣票 45/48                          | □ 高價值折扣票 60/64                                             |                                       |  |  |
| Calfrain 勾選想要的區段組合——開始和結束區段。<br>備註: 您的成人 Clipper (路路通) 卡上必須有至少 1.25 美元的現金價值, 才能使用 Caltrain 票。 |                                         |                                                            |                                       |  |  |
| <b>開始區段: 日</b> 區段 1                                                                           | □ 區段 2 □ 區段 3                           | □區段4 □區段5                                                  | □ 區段 6                                |  |  |
| 結束區段: 🛛 區段 🛾                                                                                  | □ 區段 2 □ 區段 3                           | □ 區段 4 □ 區段 5                                              | □ 區段 6                                |  |  |
| 口 成人月票 口 符                                                                                    | 行合條件的折扣月票                               |                                                            |                                       |  |  |
| City Coach                                                                                    | □ 成人31 日票                               | □ 青少年31日票                                                  | □ 長者/殘障人士31 日票                        |  |  |
| County Connection                                                                             | □ 東灣區域當地31日票                            | □東灣區域快車31日票                                                |                                       |  |  |
| FAST                                                                                          | □ 當地31 日票<br>□ SolanoExpress 40 號線31 日票 | □ SolanoExpress 20 號線 31 日票<br>□ SolanoExpress 90 號線 31 日票 | □ SolanoExpress 30 號線 31 日票           |  |  |
| Muni                                                                                          | □ 「A」成人快車票(包括舊金山内<br>□ 長者月票             | BART)<br>□ RTC 月票                                          | □ 「M] 成人月票 (僅適用 Muni)<br>□ 青少年月票      |  |  |
| Petaluma Transit                                                                              | □成人31日票                                 | □青少年31日票                                                   | □ 長者/殘障人士31 日票                        |  |  |
| SamTrans                                                                                      | □ 當地月票 □ 當地/舊金                          | 山月票 □ 青少年月票                                                | □ 符合條件的折扣月票                           |  |  |
| Santa Rosa CityBus                                                                            | □ 成人31 日票                               | □青少年31日票                                                   | □ 長者/殘障人士31 日票                        |  |  |
| SMART                                                                                         | □ 成人31 日票                               | 口青少年31日票                                                   | □長者/殘障人士31日票                          |  |  |
| SolTrans                                                                                      | □ 當地31日票                                | □快車31日票                                                    |                                       |  |  |
| Sonoma County Transit                                                                         | □成人31日票                                 | □ 青少年31日票                                                  | □ 長者/殘障人士31 日票                        |  |  |
| Tri Delta Transit                                                                             | □成人/青少年31日票                             | □ 東灣區域快車31日票                                               | □ 東灣區域當地31日票                          |  |  |
| Union City Transit                                                                            | □ 成人31 日票                               | □ 青少年31 日票                                                 | □ 長者/殘障人士31 日票                        |  |  |
| VINE                                                                                          | □ 當地31 日票                               | □ BART 31 日票                                               |                                       |  |  |
| VTA                                                                                           | □ 成人月票 □ 成人快車                           | 月票 □ 青少年月票                                                 | □ 長者/殘障人士月票                           |  |  |
| WestCAT                                                                                       | □成人/青少年31日票<br>□東灣區域快車31日票              | □ 長者/殘障人士31 日票<br>□ 成人/青少年 Lynx 31 日票                      | □ 東灣區域當地31 日票<br>□ 長者/殘障人士 Lynx 31 日票 |  |  |
| Wheels                                                                                        | □ 成人/青少年31日票<br>□ 東灣區域當地31日票            | <ul> <li>□ 長者/殘障人士31日票</li> <li>□ 東灣區域快車31日票</li> </ul>    |                                       |  |  |

其他公共交通營運商 Clipper (路路通) 卡不能在 Golden Gate Transit and Ferry、Marin Transit 和 San Francisco Bay Ferry 使用。 如欲自動充值現金價值, 請在步驟 3 指定金額。

內部專用: CSN \_

Date .

CSR

Ref# \_\_\_

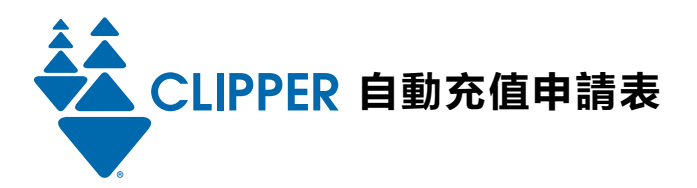

## 步驟 6: 備用付款方式和授權 (可任選)

| 為您的 Clipper (路路通) 卡帳戶增加一張信用卡作為備用付款來源。只有當我們無法向您的主要付款來源收費時才會向它收費。                                                                           |             |                  |            |        |
|----------------------------------------------------------------------------------------------------|-------------|------------------|------------|--------|
| 備用信用卡(必須在下面簽名和註明日期。)                                                                                                    | 信用卡類型(請勾選-  | -項): □Discover □ | MasterCard | 🗖 Visa |
| 信用卡號碼                                                                                                    | 到期日(月月/年年)_ |                  | 3位數驗證      |        |
| 帳單地址 公                                                                                                    | 寓號碼 城市      | 州                | 郵遞區號       |        |
| 本人一旦簽名,即表示本人同意申請表上註明的條款和條件,並且授權大都會交通委員會 (Metropolitan Transportation Commission)<br>或其代理機構 Cubic Transportation Systems 從我的信用卡轉帳以支付指定的費用。 |             |                  |            |        |

| 簽名 | 日期 |  |
|----|----|--|
|    |    |  |

## 步驟 7: 送出申請表

**郵寄至:** Clipper Customer Service, PO Box 318, Concord, CA 94522-0318 **或傳真至:** 925.686.8221 如果您對申請有任何問題, 請致電 877.878.8883 聯絡 Clipper (路路通) 卡客戶服務部。(聽障專線 711 或 800.735.2929)

請上網站 clippercard.com/privacy 查看 Clipper (路路通)卡隱私權政策

內部專用: CSN

\_\_\_ Date

CSR \_\_\_\_